## Chapter 10: Swimming Deeper into Web Waters with Word and XML

## **Inserting Basic Text**

When you create Web sites in Word, you can insert text in all the typical ways—typing, pasting, importing, and so forth. To add the text we've prepared for you, follow these steps:

- In the C:\scuba folder, right-click index.htm, click Open With, and then click Microsoft Office Word.
- Click below the gray home page identifier in the upper-left area of the page.
- Click File on the Insert menu, and then double-click home\_text.doc to insert the text.
- 4. Save the index.htm file.
- Click the Open button on the Standard toolbar, and open feature.htm in Word.
- 6. Click below the gray feature page identifier in the upper-left area of the page, click File on the Insert menu, double-click feature\_text.doc, and then save feature.htm.
- Click the Open button on the Standard toolbar, and open contact.htm in Word.

 Click below the gray contact page identifier in the upper-left area of the page, click File on the Insert menu, double-click contact\_text.doc, and then save and close contact.htm.